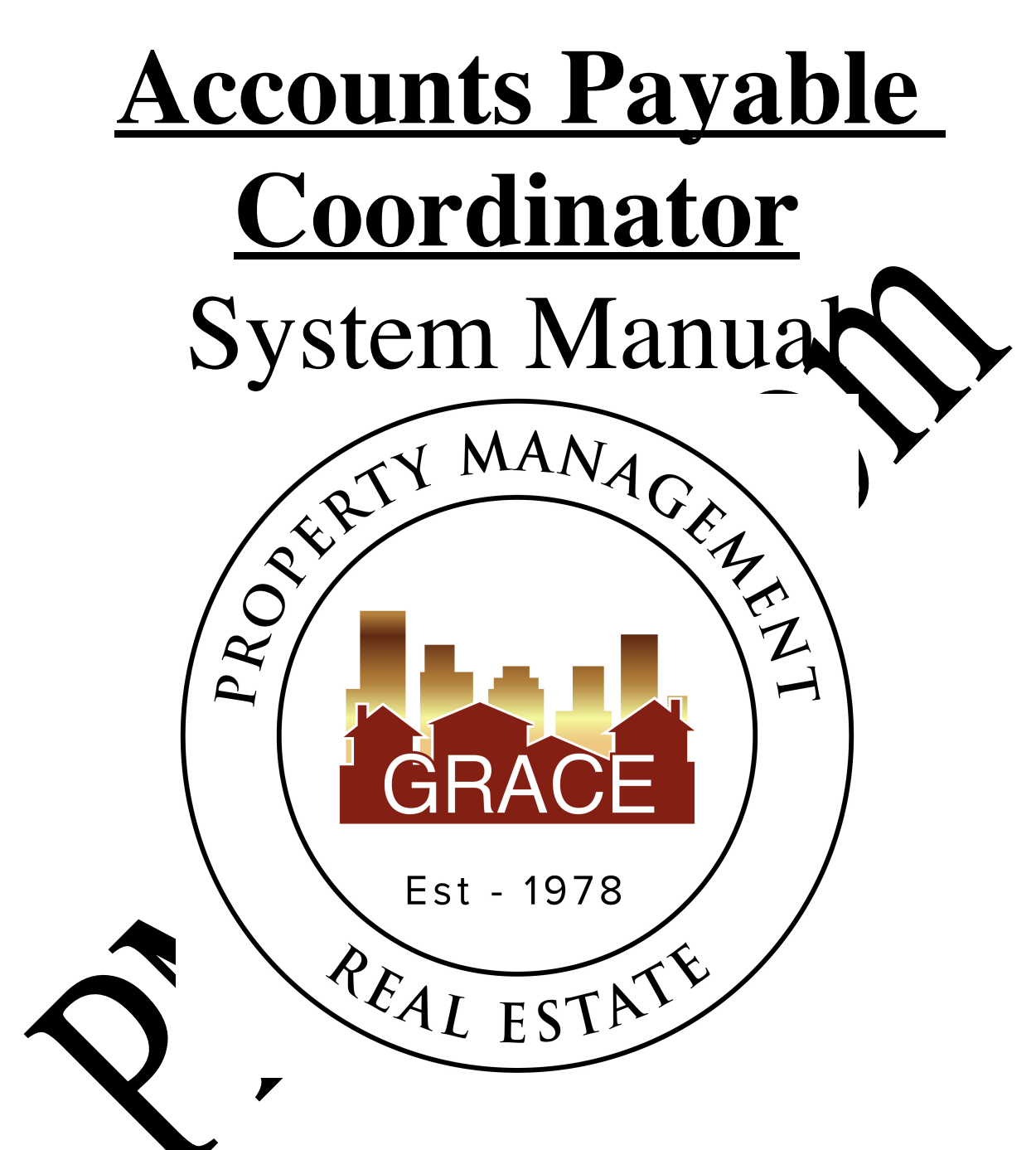

Purpose Statement:

To improve the lives of real estate investors and residents through property management solutions.

### Systems Manual: Accounts Payable Coordinator

### KRA's - Key Result Areas

- \* Position Overview / System Manual Overview p4
- 1. Create Grace Quickbooks checks p5
- 2. Close Grace Quickbooks account p12
- 3. Pay bills from Client Trust Checking Account p14
- 4. Prepare Security Deposit Refund Statements p17
- 5. Drive Ex-Resident Collection Process p20
- 6. Other– p23

#### **Templates:**

#### **<u>1. Office Docs</u>**

- a. Behavioral Values
- b. Office Policy
- c. Letterhead

### 2. Security Deb. sit

- a. Security Deposits Speets
  - b. Dep Trankers
    - with Dissistion Letter to Tenants

### 3. Culctions

- a. Collection checklist
- b. Upctions Letter 1
- c. Collections Letter 2
- d. Revol Collection Assignment.Checklist
- e. Saturn Systems Collections application
- f. SS Collections Procedures
- g. Accounts for Collections
- h. Collection Letter Paid in Full

### 4. Other

- a.
- GM Bank Deposit Register PE Sheet APC.docx b.
- c.
- AppFoilo Instruction Void Checks- Reverse and Delete Payments d.
- Recurring calendar e.
- f.
- GM rent due Garage Sales Tax g.
- APC Passwords ĥ.
- Resident Sprinkler Letter Via AppFolio i.

## **Position Overview – Accounts Payable Coordinator (APC)**

The Accounts Payable Coordinator will report to the Vice President of Operations.

## System Manual Overview:

The system shall run the business, and the team members shall run the system. Systems are simply road maps or instructions that allow the Grace Management proces is to be repeated and easily duplicated.

Property management done on a large scale is an extremely complex business with many proving parts. In order for Grace Property Management to be successful, it must be <u>consistent</u>.

The purpose of the system manual is to provide a <u>consistent</u> and specific may of coing business, and to ensure that each property, resident, owner, and as much at possible, each situation, are treated the same. Also, to define <u>HOW</u> Grace Property Management will be property management.

The System Manual will provide each team in order with specific <u>KRA's</u> (Key Result Areas) for which they are responsible and a specific <u>measur of streess</u> for each KRA, so that each team member always knows whether or not they are succeeding.

Team members should always refer to the specific system manual to determine the answer to a question before bringing that question to the sirector of Operations.

Any deviation outsituated the estem hast backgroup of as an <u>exception to the system</u>. While exceptions are necessary from the to thre, each exception is by nature <u>inefficient</u>, and should therefore be <u>avoided</u>.

Each team member will constantly work to improve the system. One purpose of the monthly Performance Evaluation meeting with the Director of Operations is to ensure that on-going system improvements are suggested, discussed and implemented.

# <u>1- Create Grace Quickbooks/Enterprise Bank Checks</u> Measure of Success: Have all GM bills paid 5 business days after given approval.

\*\*\*Please note that A-Value & Xcel for Grace must be completed through QB with a paper check. Hand A-Value check to the RSC to deliver to vendor\*\*\*

- 1. All payments leaving any GM accounts must be approved by the VPO.
- 2. The APC should get approval from the VPO if a new payee needs to be addited any payment database.
- 3. The AA (which is a VA outside of the office) will complete reize using her GM and send both the reinvoice along with the vendor's original invoice to the APC As havoices are received, the APC should separate the invoices into what is pairwine Remyine, GM operating bills & CC bills.
  - a. Rentvine bills: These are invoices that are directly foil out of the owner's account. Examples of these are utility the insurance one and GM listed as the vendor bills.
  - b. GM operating bills: These are involves that are impactful to the company operating budget. These included ventor original invoices.
  - c. CC bills: These are invices the also impact the company operating budget however the an publishes a GW credit card.
- 4. Daily, take all in vices but are to be paid from the GM account and write checks from the GM Quickbook or by a sheek through Enterprise Bank to the appropriate vendor. Enterprise the prefet of method of payment.
- <sup>5</sup> Your mail from b PM is your proof that you were authorized to process the payments.
- 6. Notice the GM is invoice to ensure that the total amount billed is appropriately comparable to the original 3<sup>rd</sup> party vendor invoice AND confirm the property address matche
  - a. It stated above that the amount should be 'appropriately comparable' as the two amounts normally won't match. An oversight fee should have been added to the GM reinvoice using the AA's template 2.A.
  - b. If any discrepancies are noticed, return the invoices to the PM who approved the re-invoicing, so that they can research the discrepancy.
- 7. A handful of vendors are paid by credit card. Use the main GM Credit Card log to log all CC payments being sure to note the invoice # and property address a payment was for. All CC payments paid will be done on the VPO's credit card.

- a. After a credit card payment has been submitted by the APC and logged on both CC logs, ensure a re-invoice is completed for the credit card payment payout of Rentvine
- b. To request a vendor process payment via the GM card, email the vendor with the invoice number(s) and invoice dollar amount(s) to be charged to the card. CC the VPO on this email request.
- 8. How to write a check from Quickbooks

c. Click on the

- a. Log into Quickbook, <u>https://lvdc.qbo.intuit.com/qbo21/login?aws-dr&qdc-</u> <u>dr&webredir</u> and enter your username and password.
- b. Click on Grace Management & Investment Corp as the company.

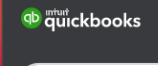

Symbol on the top/left of the scree, and lick check.

- d. Enter vendor's name as a payee.
- e. Enter the GL Category, the amount of invoice, enter the invoice # and the property address in description & m mo fields.
- f. Check the box print later. When payment is approved by the VPO the check number will auto-populate.
- g. Attach to the bill the invoice opy in the attachment action.
- h. After each check has been entered, em il the w?O a screenshot of the payment and inform them that it's ready for rint. r/approval. Inform the VPO if all payments were approved with on overlight ice. If not, provide them with that invoice copy.
- i. The VPO will approve the power and provide you with a Check # if it is a paper check only. Update you, OneD ive backup with this information.
- 9. After the VF thas received and signature the checks, they will mail each check to the appropriate very
- 10. How service e-clecks from Enterprise Bank

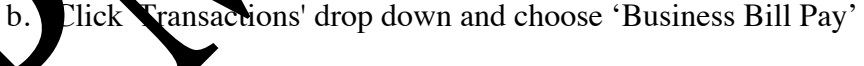

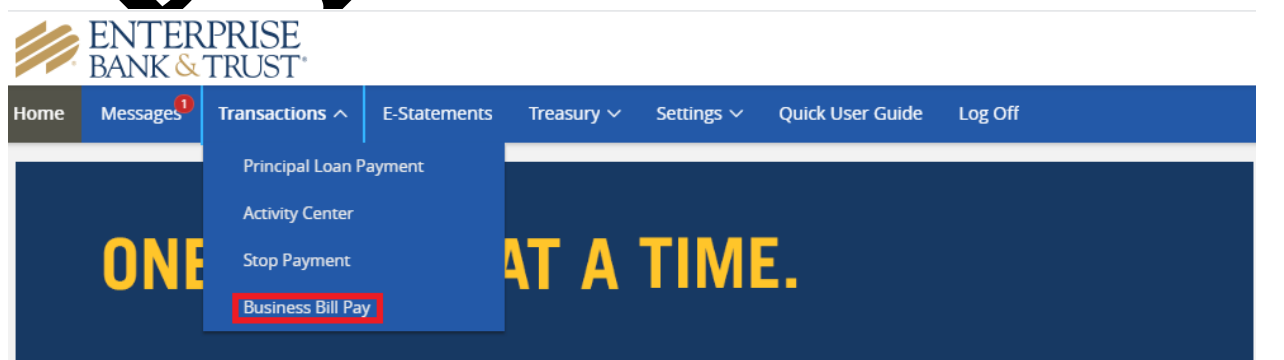

c. New screen should open and choose 'One-time Payment' under Payments drop down.

| Home Payments - Calendar Opt          | ins 🕶                    |                                                                                                    |
|---------------------------------------|--------------------------|----------------------------------------------------------------------------------------------------|
| One-time Payment<br>Recurring Payment | Welcome: Global Strategi | c ap@rentgrace.com Last login: 4:07 PM MNT 3/10/2021<br>, Profile 🔻 🗣 Chat Now 🕿 Messages ( 0 ) 🛛 Help |
| Scheduled Payments Payment History    | Shortcuts                | Payments                                                                                               |
| <ul> <li>View</li> </ul>              | Take shortcut            | 🚥 Make payment                                                                                         |

d. Find vendor(s) to pay. If the vendor is not listed, check Vendor Name in QuickBooks. If the Vendor is not found in any of our systems, add the Vendor in QB after approving with the VPO (this is usually the case for new vendors, or 1 time used vendors).

| <b>T</b> Filter         |              | D                       | eselect all Select all |   |
|-------------------------|--------------|-------------------------|------------------------|---|
| A Brighter Glow, Inc    | ***** ment 🗕 | A Cut Above             | ***** ment 🗕           |   |
| A Touch Of Class Tree   | *****ment +  | A&B Electric            | *****ment 🗕            |   |
| A&B Electric LLC        | *****ment 🕂  | Accent Painting         | ***** ment 🕂           |   |
| Ace Radon               | *****ment 🕂  | Action Plumbing & Heat  | ***** ment 🕂           | 7 |
| Advance Concepts        | *****ment 🕂  | Advance Concepts Inc    | ***** ment 🕂           |   |
| Afford-A-Rooter         | ***** ment 🗕 | All Above Cleaning & R  | ***** ment 🕂           |   |
| ALL STATE PUMPING       | *****ment +  | Alpine Glass            | ***** ment +           |   |
| Alsco-American Linen    | *****ment +  | Amazing Plumbing Solu   | *****ment +            |   |
| Anchor Pest Control Se  | *****ment +  | ArborScape              | *****ment 🕂            |   |
| Arvada Appliance        | *****ment 🗕  | AT Home Services, LLC   | ******ment 🗕           |   |
| Avalanche Air Condition | *****ment +  | B&M Roofing             | *****ment +            |   |
| Bayaud Enterprises      | *****ment +  | BEAN Sprinklers         | *****ment +            |   |
| Becker Appliance        | *****ment +  | Black Beauty Paving LLC | ******ment 🗕           |   |
| View selected (7)       |              |                         | Pay (7)                |   |

Find the used for in the or and the click envoice/C

or in the column "Payee". Then input the original amount you need to pay avoice/Comment"

| Home Payments -                              | Calendar Options -                                                  |                             |                                          |                            |
|----------------------------------------------|---------------------------------------------------------------------|-----------------------------|------------------------------------------|----------------------------|
|                                              |                                                                     | Welcome: Glo                | obal Strategic ap@rentgrace.com Last log | gin: 4:07 PM MNT 3/10/2021 |
|                                              |                                                                     |                             | 🛓 Profile 🔹 🗣 Chat Now 🛛 🗳               | Messages (0) Ø Help        |
| ayment sumr                                  | nary                                                                |                             |                                          |                            |
| Our goal is to delive                        | r your payment securely and qu                                      | uickly.                     |                                          |                            |
| Some payments will p<br>payment confirmation | process using a single-use, pre-pa<br>o communications you receive. | id card, which means        | you will not recognize card numbers      | s within                   |
| Payee                                        | From account                                                        | Amount*                     | Deliver by*                              |                            |
| A Cut Above                                  | Business Operating                                                  | ✓ \$ 50.00                  | 3/17/2021                                | Remove                     |
| ast paid: N/A<br>mount paid: N/A             |                                                                     |                             | B Invoice/Comment                        |                            |
| A&B Electric                                 | Business Operating                                                  | <ul><li>✓ \$</li></ul>      | 3/17/2021                                | Remove                     |
| .ast paid: N/A<br>Amount paid: N/A           |                                                                     |                             | Invoice/Comment                          |                            |
| < Back                                       | Pu                                                                  | clicking Pay all you author | R                                        | eview Pay all              |

f. Input all the information eeded. *voicet Deschargon/Property address,* and *original amount*. Click "Save changes". (Make the online previous 'Enterprise template' excel as basis of the data to be filled in)

| Add comment        |                        | Add Inv                                                                                                    | Add Invoice information and comment |       |  |
|--------------------|------------------------|----------------------------------------------------------------------------------------------------|-------------------------------------|-------|--|
| he information bel | ow will appear on the  | e check stub to A Cut Above                                                                                                    |                                     | _     |  |
| Invoice #          | Туре                   | Description                                                                                                    | Amount                              | + Add |  |
| Invoice n          | Invoice                | Description     0/100 characters.                                                                                                    | \$ 0.00                             |       |  |
|                    |                        | Inv                                                                                                    | voice Total \$0.00                  |       |  |
| 0                  |                        | Fay                                                                                                    | stub                                |       |  |
| This payment is    | re for my rental prope | the the terms of the terms of the terms of the terms of the terms of the terms of the terms of the terms of the terms of the terms of the terms of the terms of the terms of the terms of terms of terms | Stub.                               |       |  |
| .x. mis payment is | s for my rental prope  | (y)                                                                                                    |                                     |       |  |
|                    |                        |                                                                                                    |                                     |       |  |
| haracters remain   | ning                   |                                                                                                    |                                     | li    |  |
| 1000               |                        |                                                                                                    |                                     |       |  |

g. Click "Add" if there are 2 or more invoices to be paid to the same Vendor. Then click